# + Contents

Ι

| Contents                                                                                                    | 2                                 |
|----------------------------------------------------------------------------------------------------|-----------------------------------|
| • Controls                                                                                                    | 3                                 |
| Connection     IR Connection     VIDEO Connection     Component 1/2 Connection     ROB Connection                                           | <b>4-5</b><br>4-6<br>7-9<br>10-12 |
| RS-232 Connection<br>HDMI Connection<br>S-VIDEO Connection                                                                                  | 16-18<br>19-21<br>22-24           |
| • Setting up Multivision<br>Setting the TV Set No.<br>Setting the Set Matrix<br>Setting the Set Position No.<br>Setting the Control Set No. | <b>25</b><br>25<br>26<br>26       |
| Picture Controls                                                                                                    | 27                                |
| • Special Function Controls<br>N.R.(Noise Reduction)<br>Blue Back                                                                           | <b>28</b><br>28<br>28             |
| • Setup Function Controls<br>H /V-Positon<br>H /V-Size<br>Reset                                                                             | <b>29</b><br>29<br>29<br>29       |

Ι

Ι

2

I

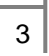

1

- VIDEO(COMPOSITE) OUTPUT
- VIDEO(COMPOSITE) INPUT
- COMPONENT Y Pb Pr 2 (OUTPUT)
- COMPONENT Y Pb Pr 2 (INPUT)
- COMPONENT Y Pb Pr 1 (OUTPUT)
- COMPONENT Y Pb Pr 1 (INPUT)
- RS-232 (OUTPUT)
- RS-232 (INPUT)
- RJ45 (IR INPUT)RJ45 (IR OUTPUT)

- AC OUTPUT
- AC INPUT
- SOUND (INPUT)
- D-SUB (OUTPUT)
- D-SUB (INPUT)
- HDMI3 (OUTPUT)
- HDMI2 (INPUT)
- HDMI1 (INPUT)
- S-VIDEO OUTPUT
- S-VIDEO INPUT

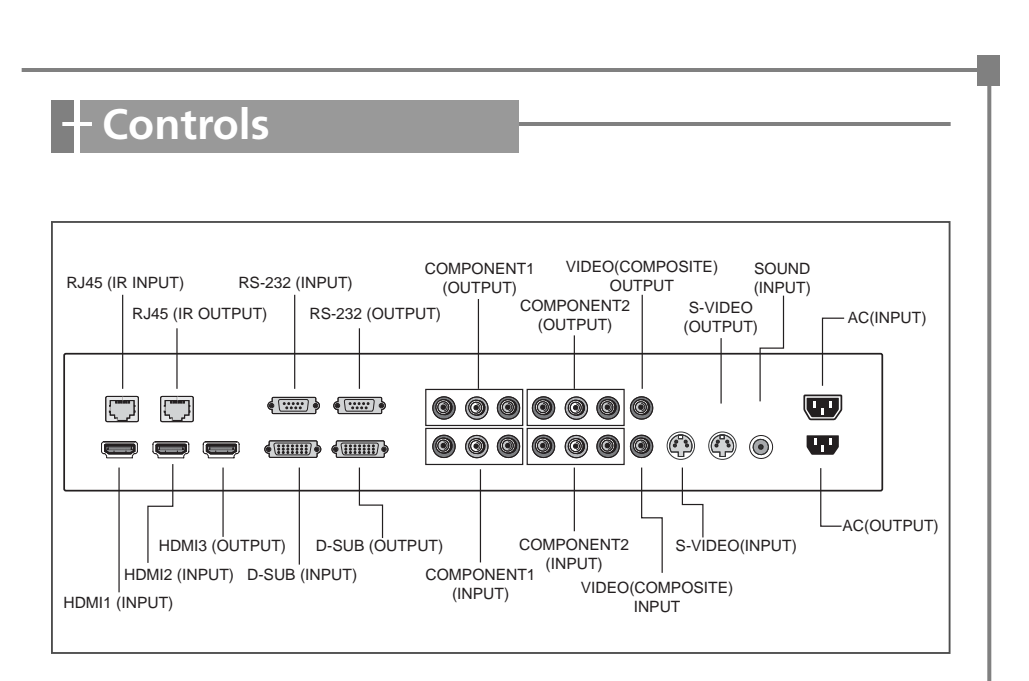

1-1. IR Connection - 4 \* 4

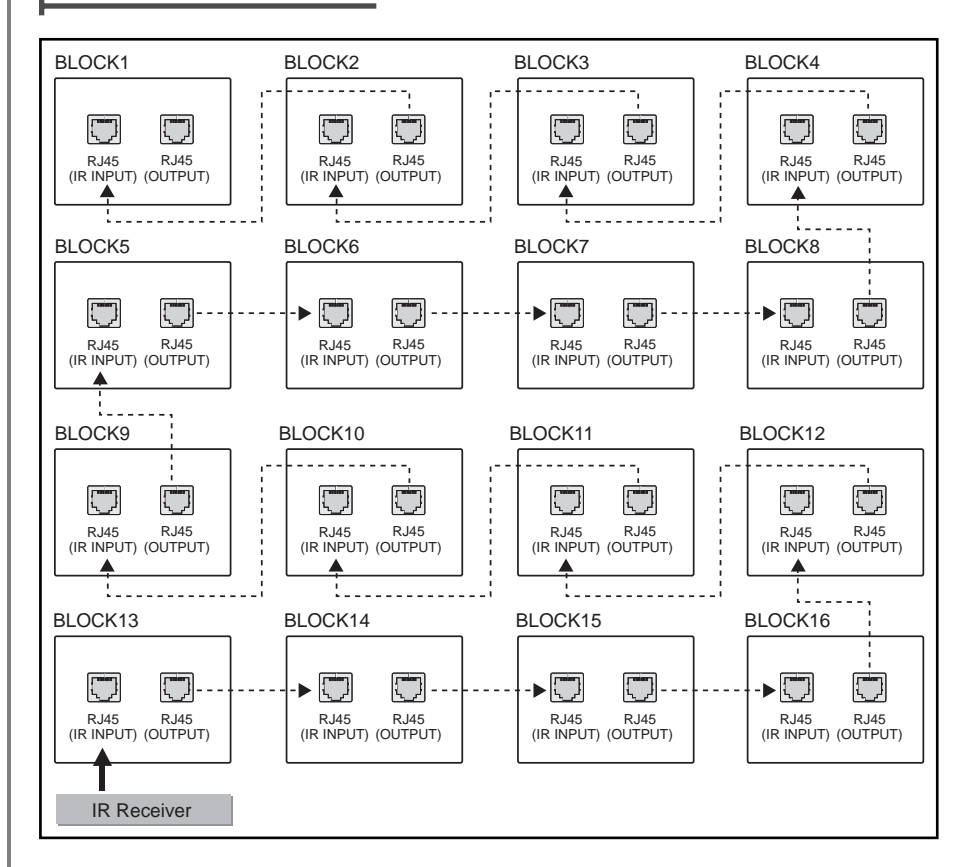

- 1. First, connect IR Receiver to 'RJ45 IR INPUT' of desired TV set.
- 2. Connect it to 'RJ45 IR OUTPUT' of the same TV set or 'RJ45 IR INPUT' of the next TV set.
- 3. In this way, connect in turn as shown in picture.
- 4

L

L

#### 1-2. IR Connection - 3 \* 3

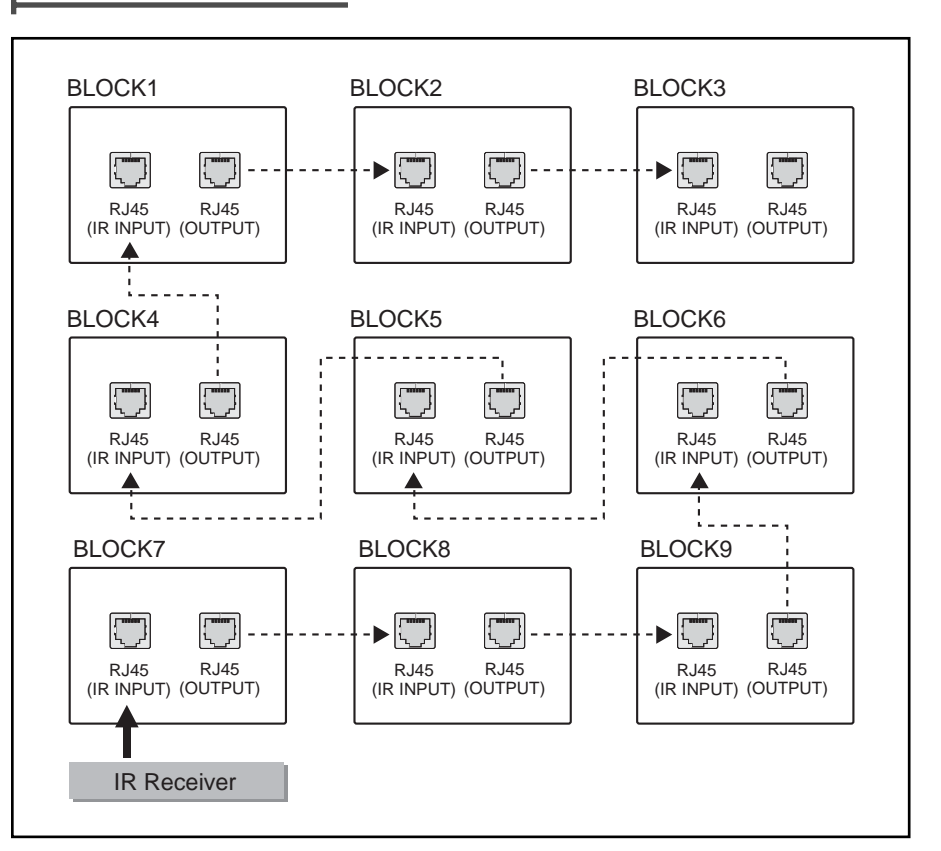

- 1. First, connect IR Receiver to 'RJ45 IR INPUT' of desired TV set.
- 2. Connect it to 'RJ45 IR OUTPUT' of the same TV set or 'RJ45 IR INPUT' of the next TV set.
- 3. In this way, connect in turn as shown in picture.

5

I.

T

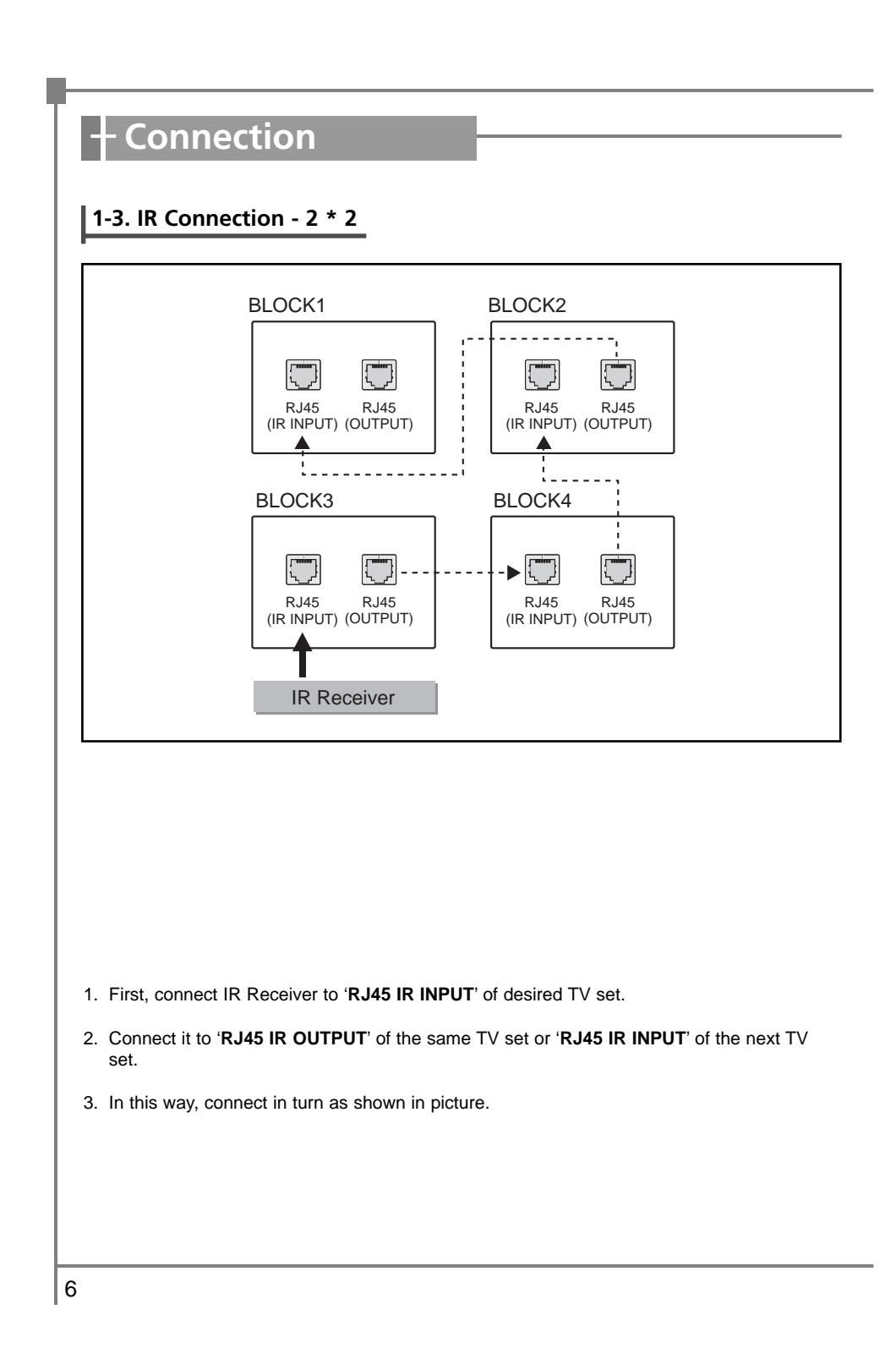

L

Ι

L

2-1. VIDEO Connection - 4 \* 4

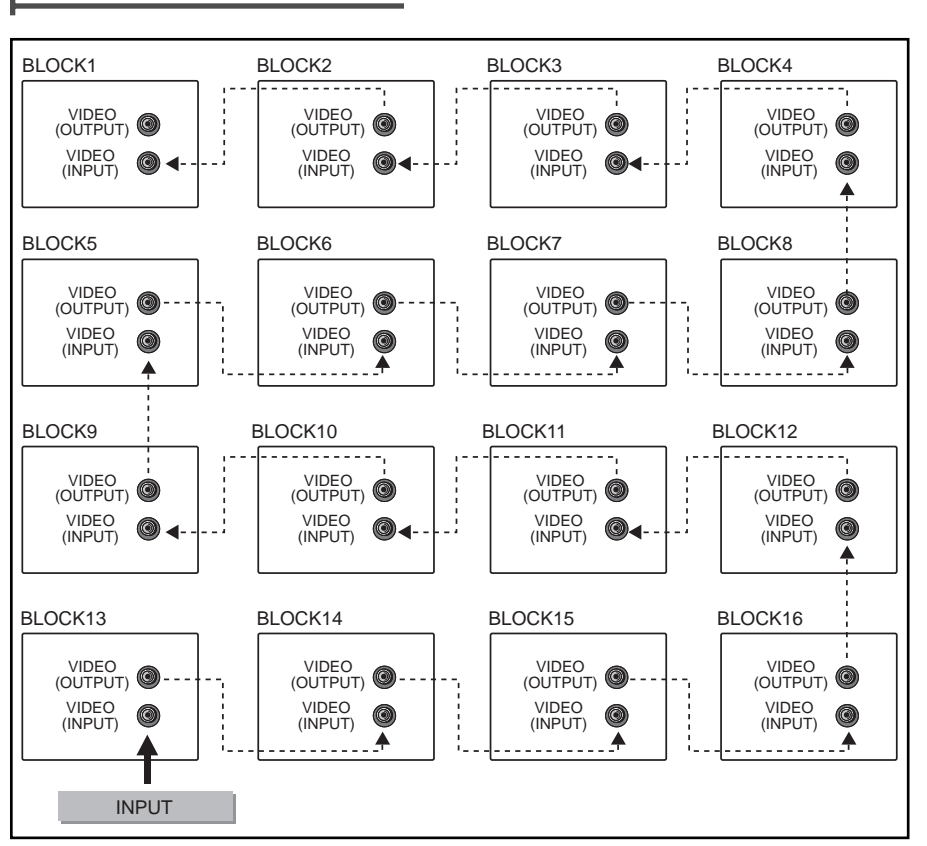

- 1. First, connect DVD source to 'VIDEO INPUT' of desired TV set.
- 2. Connect it to 'VIDEO OUTPUT' of the same TV set or 'VIDEO INPUT' of the next TV set.
- 3. In this way, connect in turn as shown in picture.

7

I.

2-2. VIDEO Connection - 3 \* 3

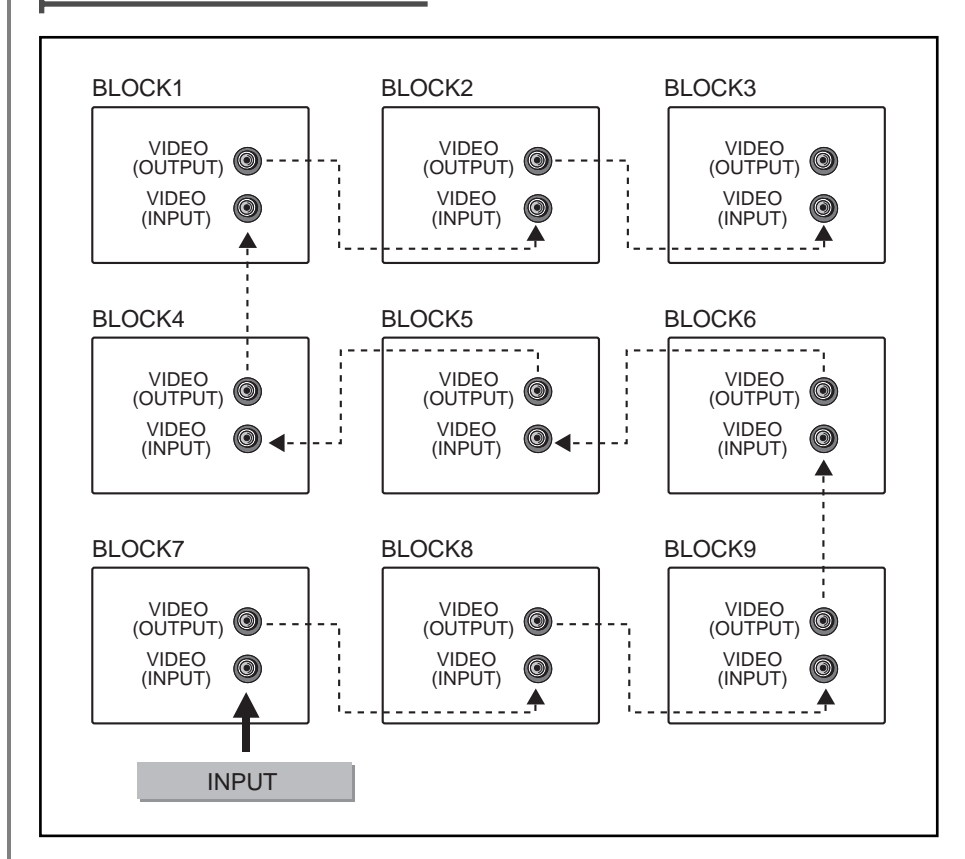

L

I.

1. First, connect DVD source to 'VIDEO INPUT' of desired TV set.

2. Connect it to 'VIDEO OUTPUT' of the same TV set or 'VIDEO INPUT' of the next TV set.

3. In this way, connect in turn as shown in picture.

8

T.

2-3. VIDEO Connection - 2 \* 2

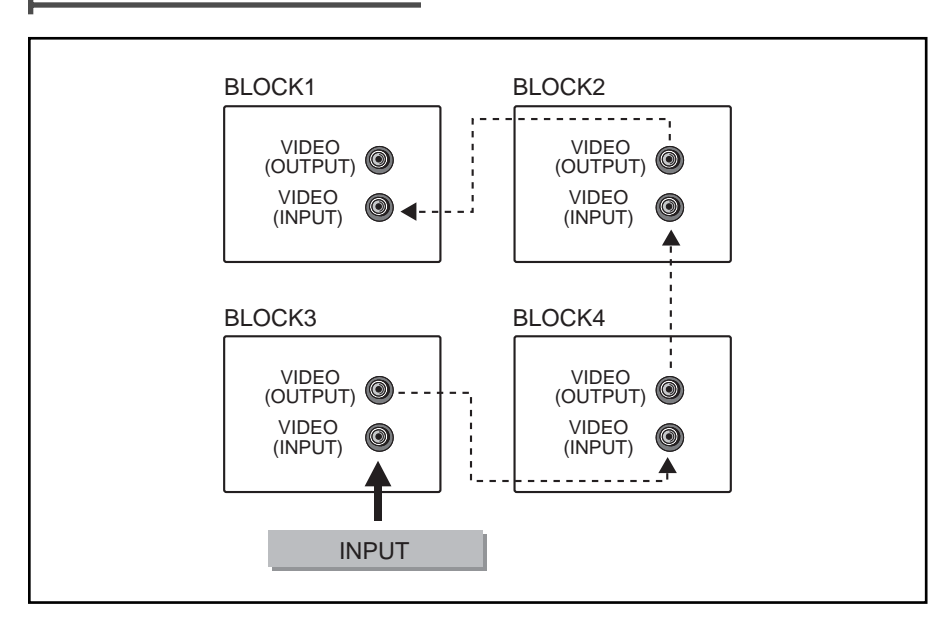

1. First, connect DVD source to 'VIDEO INPUT' of desired TV set.

2. Connect it to 'VIDEO OUTPUT' of the same set or 'VIDEO INPUT' of the next TV set.

3. In this way, connect in turn as shown in picture.

9

T

T

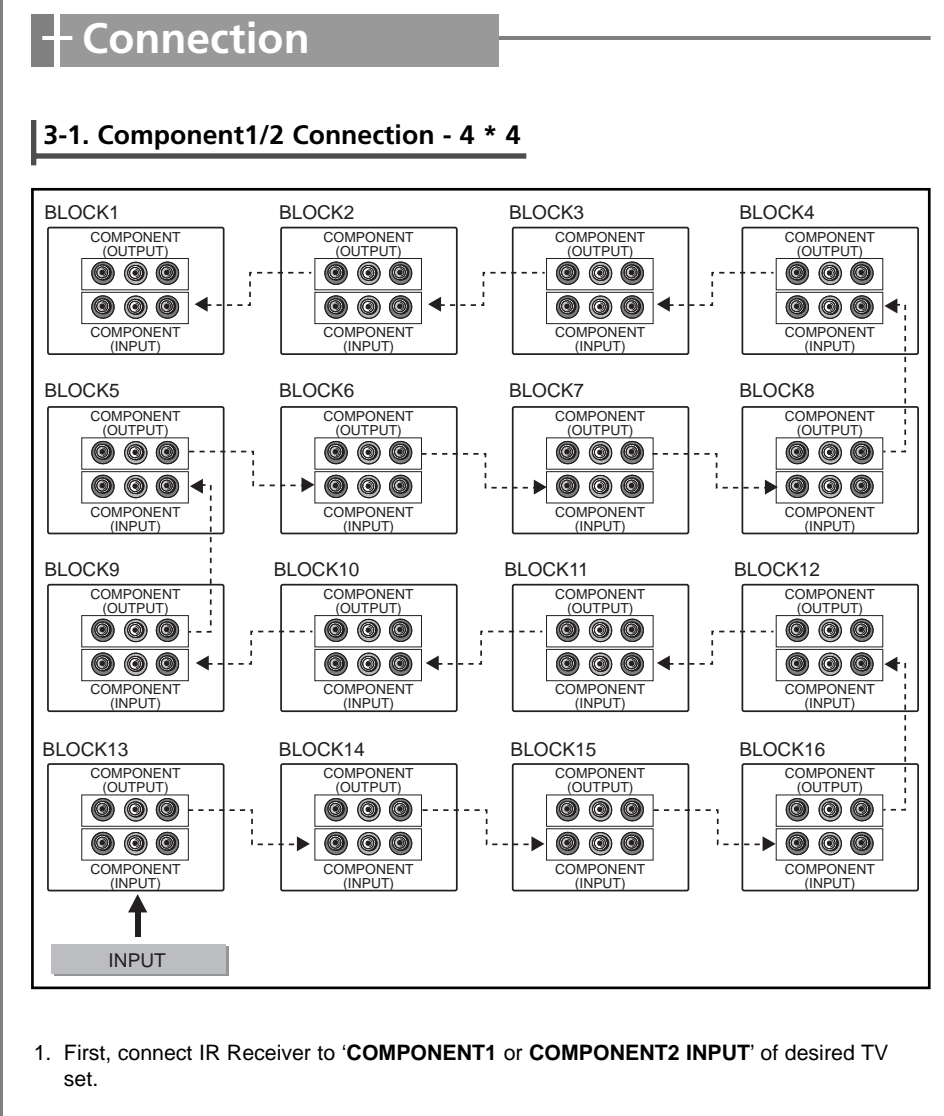

L

 Connect it to 'COMPONENT1 or COMPONENT2 OUTPUT' of the same TV set or 'COM-PONENT1 or COMPONENT2 INPUT' of the next TV set.

3. In this way, connect in turn as shown in picture.

10

I.

### 3-2. Component1/2 Connection - 3 \* 3

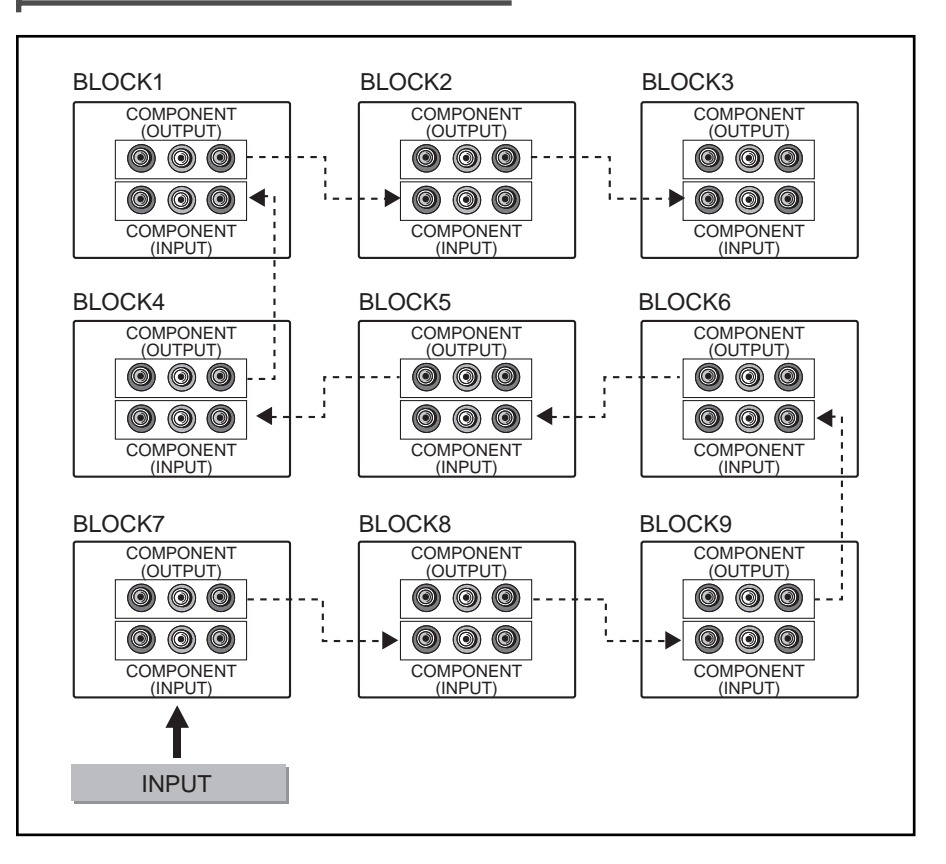

- First, connect IR Receiver to 'COMPONENT1 or COMPONENT2 INPUT' of desired TV set.
- 2. Connect it to 'COMPONENT1 or COMPONENT2 OUTPUT' of the same TV set or 'COM-PONENT1 or COMPONENT2 INPUT' of the next TV set.
- 3. In this way, connect in turn as shown in picture.

11

T

T.

### 3-3. Component1/2 Connection - 2 \* 2

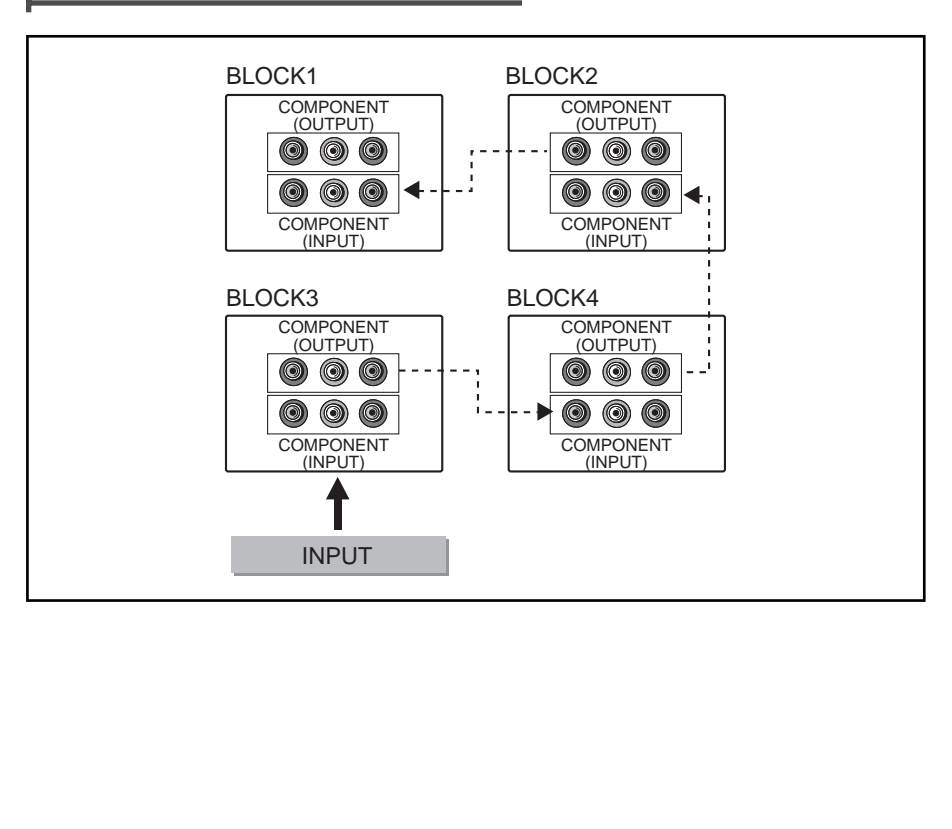

- First, connect IR Receiver to 'COMPONENT1 or COMPONENT2 INPUT' of desired TV set.
- 2. Connect it to 'COMPONENT1 or COMPONENT2 OUTPUT' of the same TV set or 'COM-PONENT1 or COMPONENT2 INPUT' of the next TV set.
- 3. In this way, connect in turn as shown in picture.

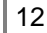

#### 4-1. PC RGB Connection - 4 \* 4

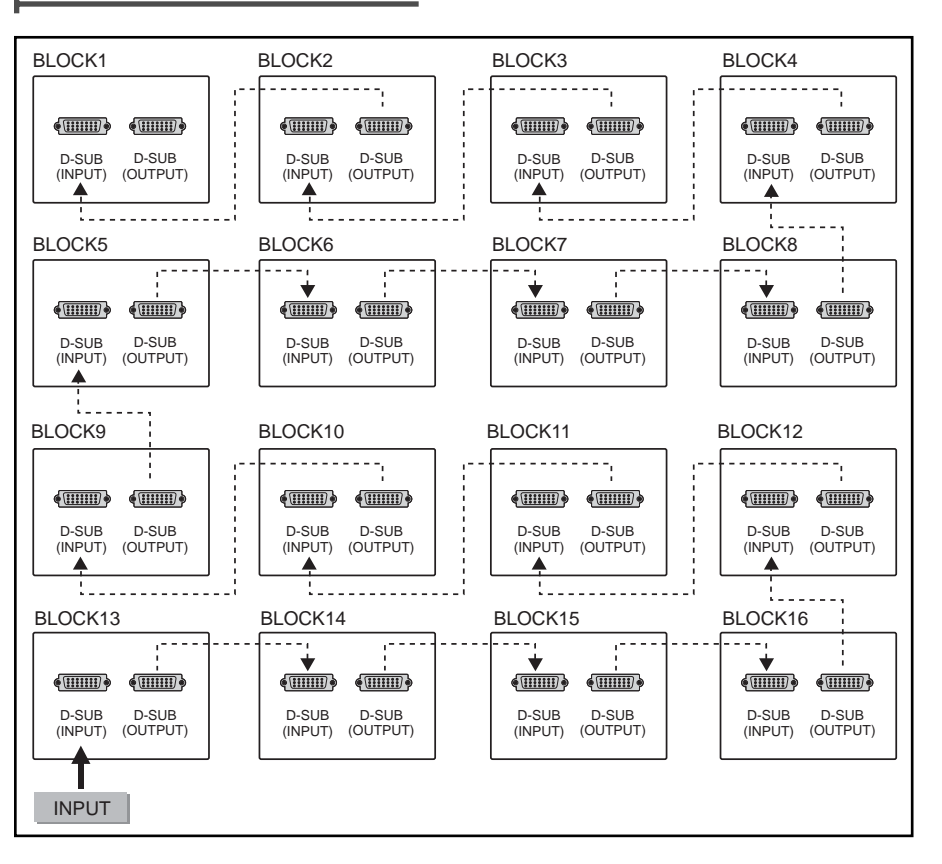

- 1. First, connect DVD source to 'D-SUB INPUT' of desired TV set.
- 2. Connect it to 'D-SUB OUTPUT' of the same TV set or 'D-SUB INPUT' of the next TV set.
- 3. In this way, connect in turn as shown in picture.

13

I.

4-2. PC RGB Connection - 3 \* 3

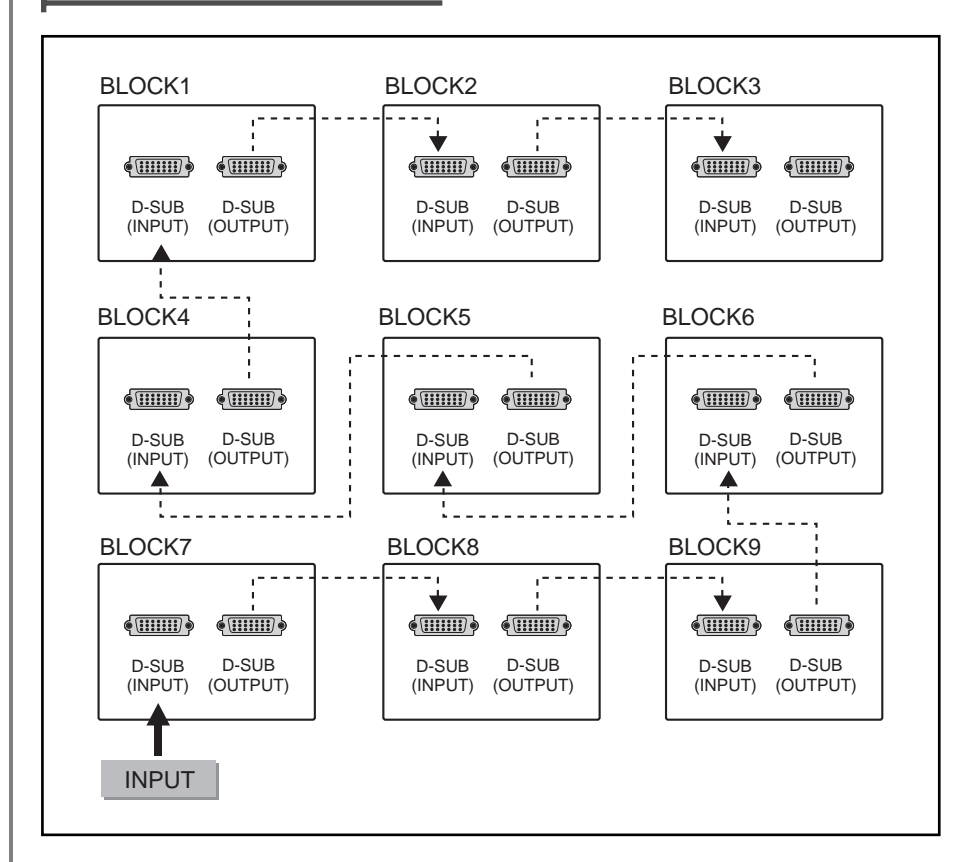

I.

- 1. First, connect DVD source to 'D-SUB INPUT' of desired TV set.
- 2. Connect it to 'D-SUB OUTPUT' of the same TV set or 'D-SUB INPUT' of the next TV set.
- 3. In this way, connect in turn as shown in picture.

14

4-3. PC RGB Connection - 2 \* 2

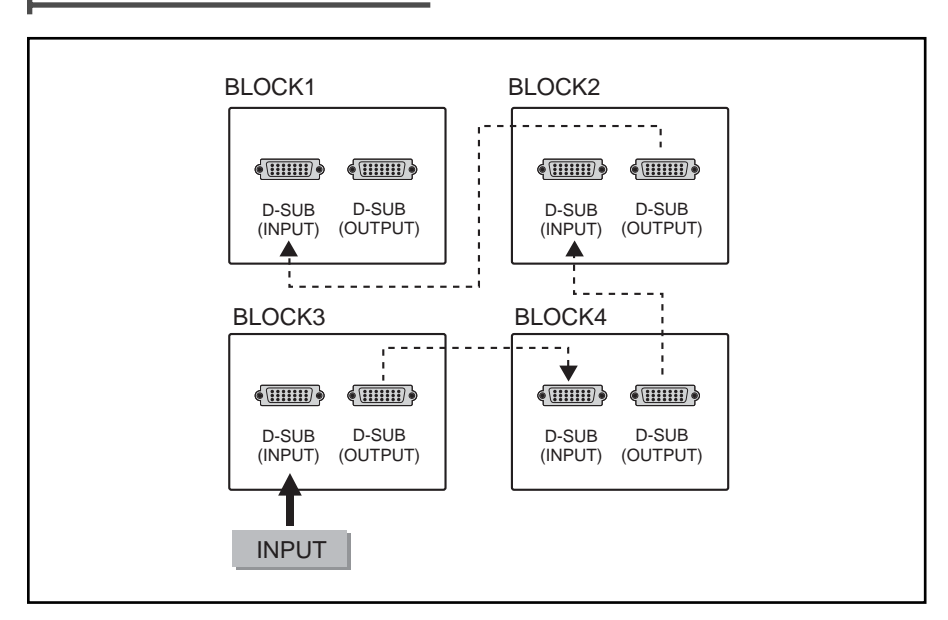

- 1. First, connect DVD source to 'D-SUB INPUT' of desired TV set.
- 2. Connect it to 'D-SUB OUTPUT' of the same TV set or 'D-SUB INPUT' of the next TV set.
- 3. In this way, connect in turn as shown in picture.

15

I

T

5-1. RS-232 Connection - 4 \* 4

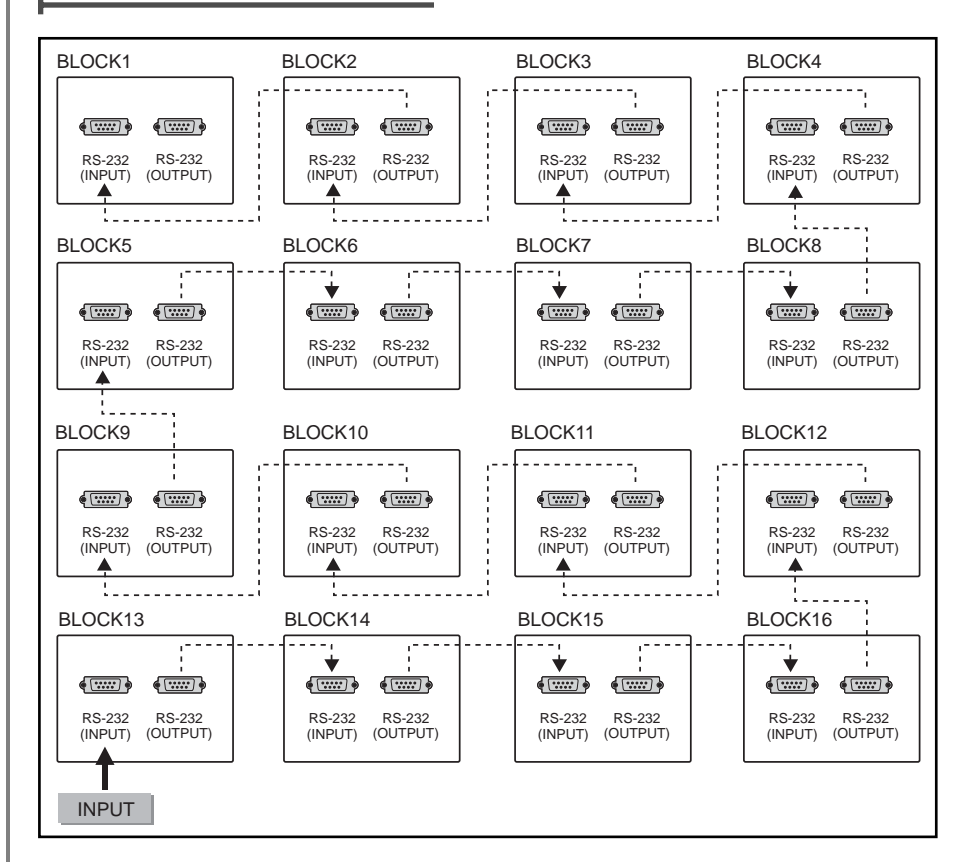

I.

1. First, connect IR Receiver to 'RS-232 INPUT' of desired TV set.

2. Connect it to 'RS-232 OUTPUT' of the same TV set or 'RS-232 INPUT' of the next TV set.

3. In this way, connect in turn as shown in picture.

16

T.

I.

5-2. RS-232 Connection - 3 \* 3

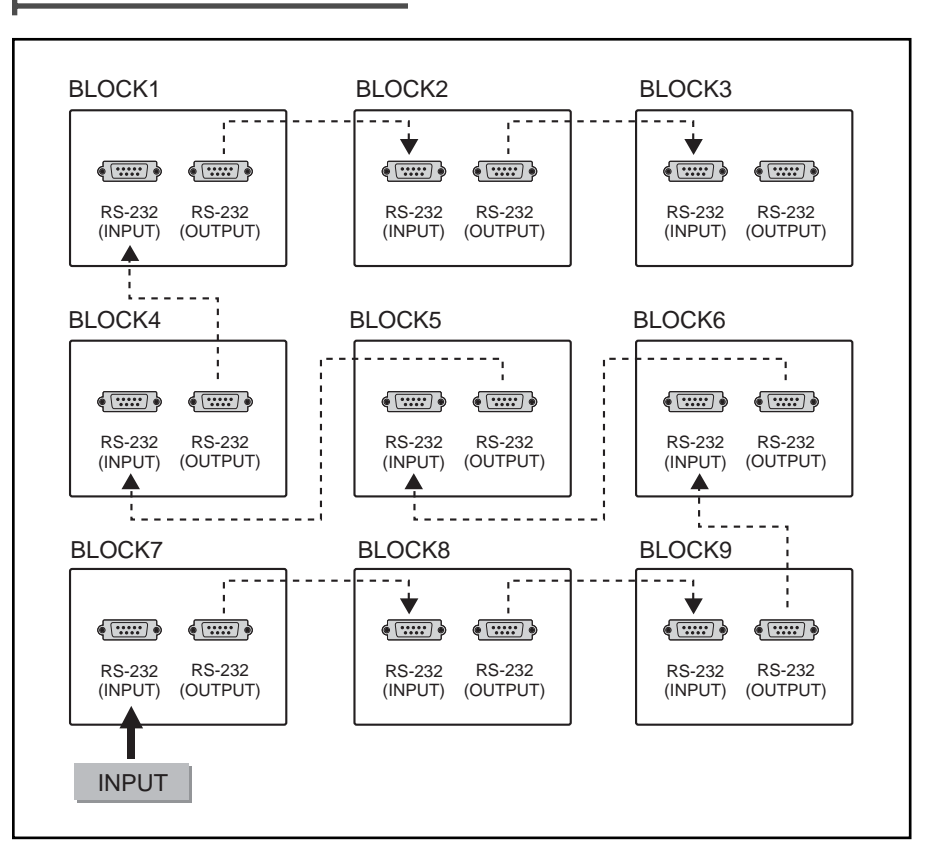

- 1. First, connect IR Receiver to 'RS-232 INPUT' of desired TV set.
- 2. Connect it to 'RS-232 OUTPUT' of the same TV set or 'RS-232 INPUT' of the next TV set.
- 3. In this way, connect in turn as shown in picture.

17

I.

T

5-3. RS-232 Connection - 2 \* 2

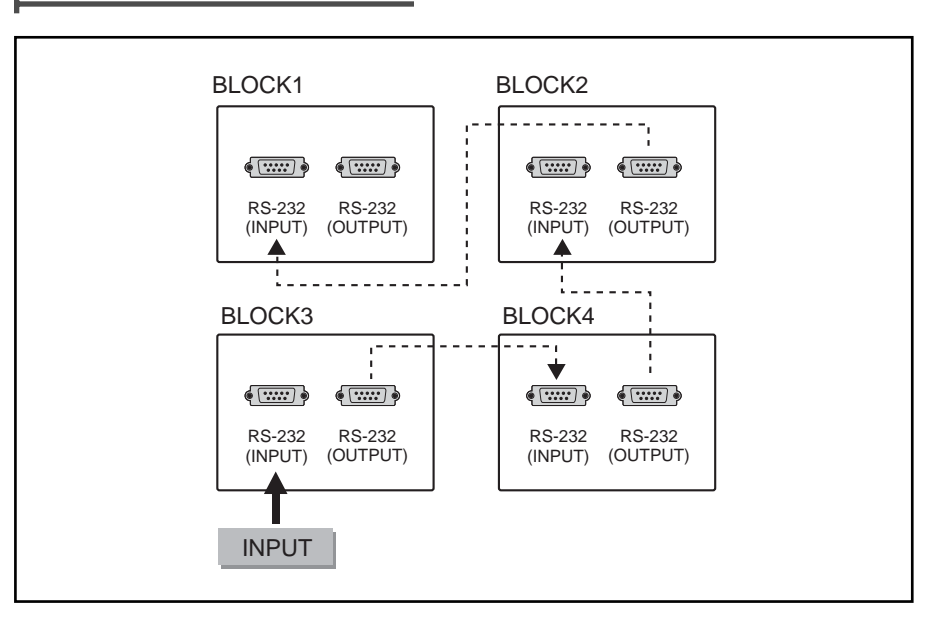

1. First, connect IR Receiver to 'RS-232 INPUT' of desired TV set.

2. Connect it to 'RS-232 OUTPUT' of the same TV set or 'RS-232 INPUT' of the next TV set.

3. In this way, connect in turn as shown in picture.

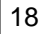

Ι

L

#### 6-1. HDMI Connection - 4 \* 4

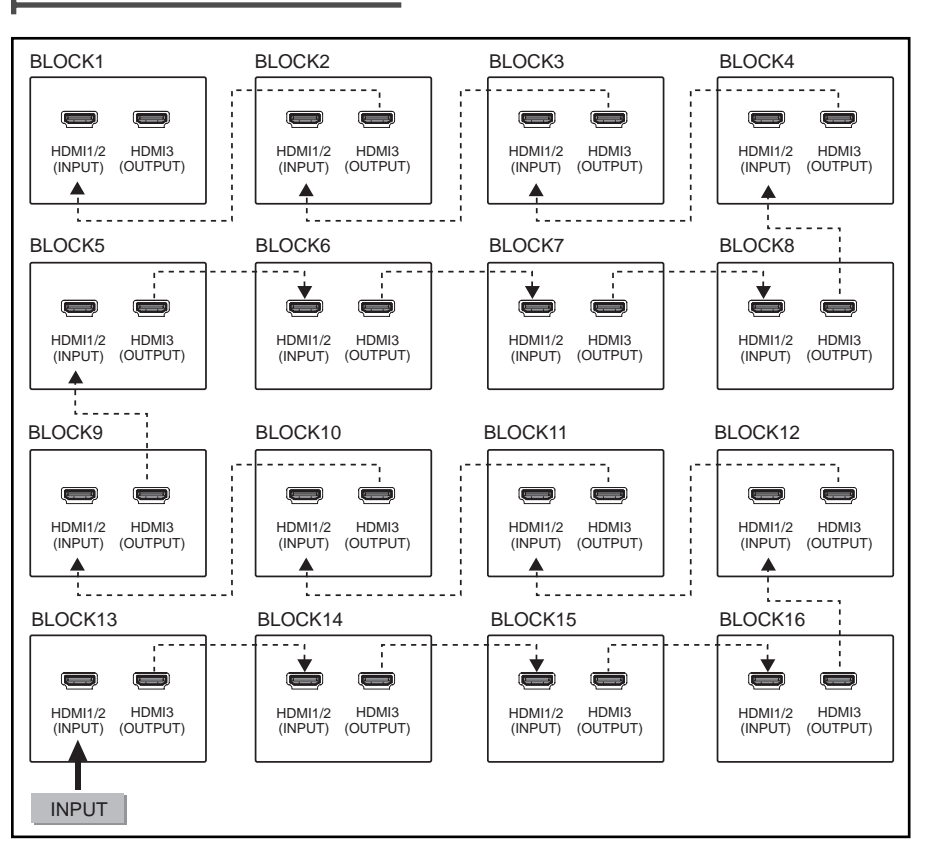

- 1. First, connect DVD source to 'HDMI1 or HDMI2 INPUT' of desired TV set.
- Connect it to 'HDMI3 OUTPUT' of the same TV set or 'HDMI1 or HDMI2 INPUT' of the next TV set.
- 3. In this way, connect in turn as shown in picture.

19

T

6-2. HDMI Connection - 3 \* 3

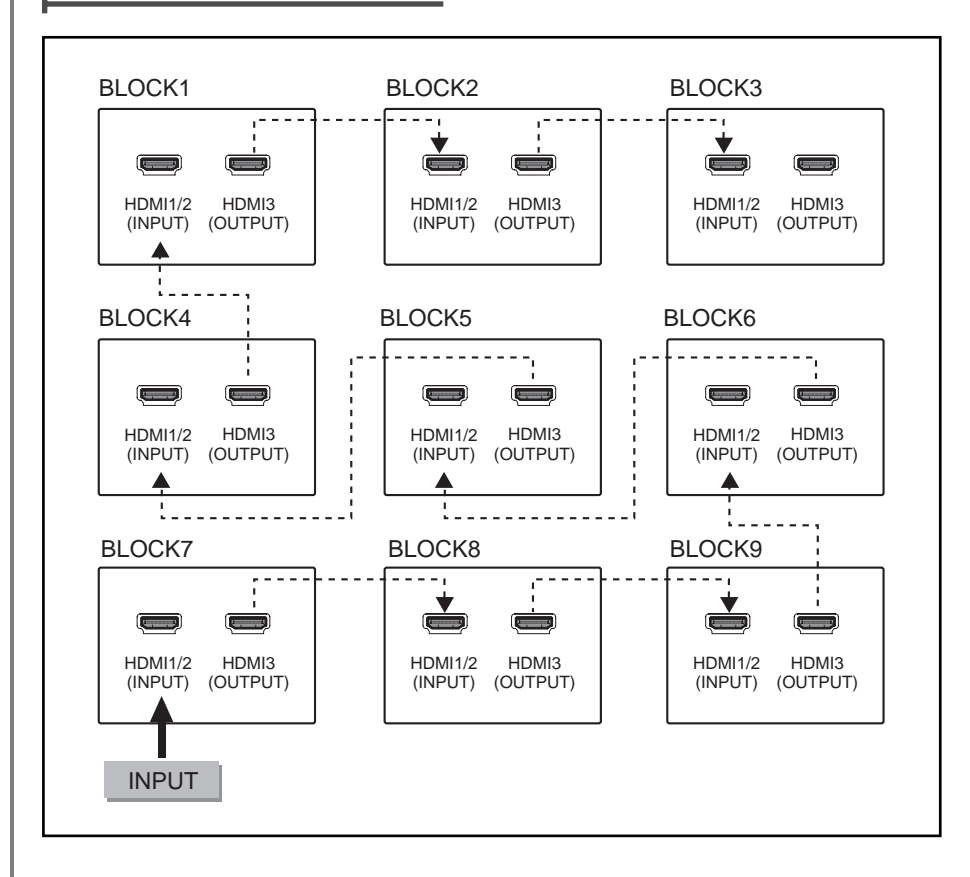

L

- 1. First, connect DVD source to 'HDMI1 or HDMI2 INPUT' of desired TV set.
- 2. Connect it to 'HDMI3 OUTPUT' of the same TV set or 'HDMI1 or HDMI2 INPUT' of the next TV set.
- 3. In this way, connect in turn as shown in picture.

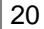

6-3. HDMI Connection - 2 \* 2

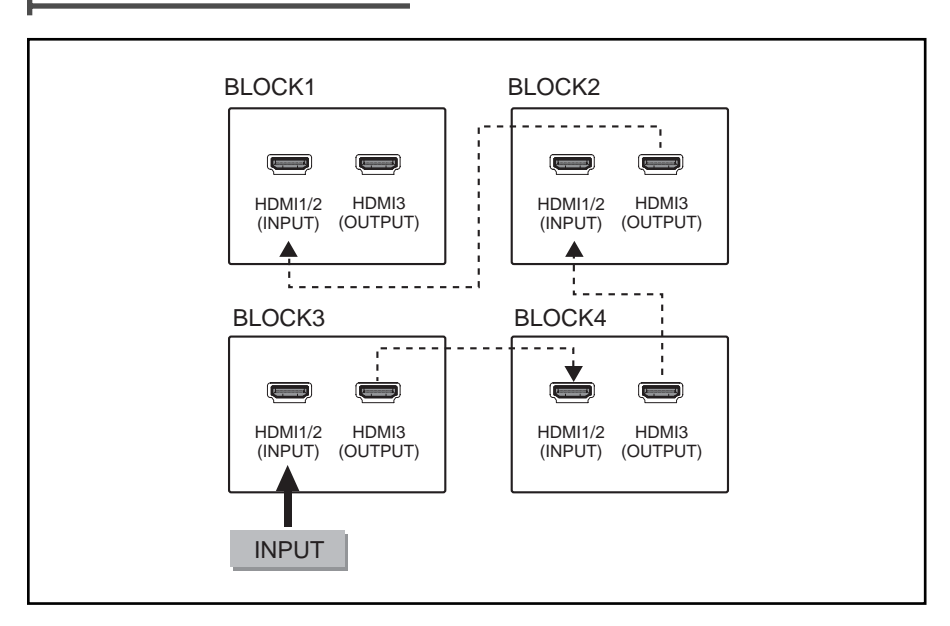

- 1. First, connect DVD source to 'HDMI1 or HDMI2 INPUT' of desired TV set.
- Connect it to 'HDMI3 OUTPUT' of the same TV set or 'HDMI1 or HDMI2 INPUT' of the next TV set.
- 3. In this way, connect in turn as shown in picture.

21

T

T

6-1. S-VIDEO Connection - 4 \* 4

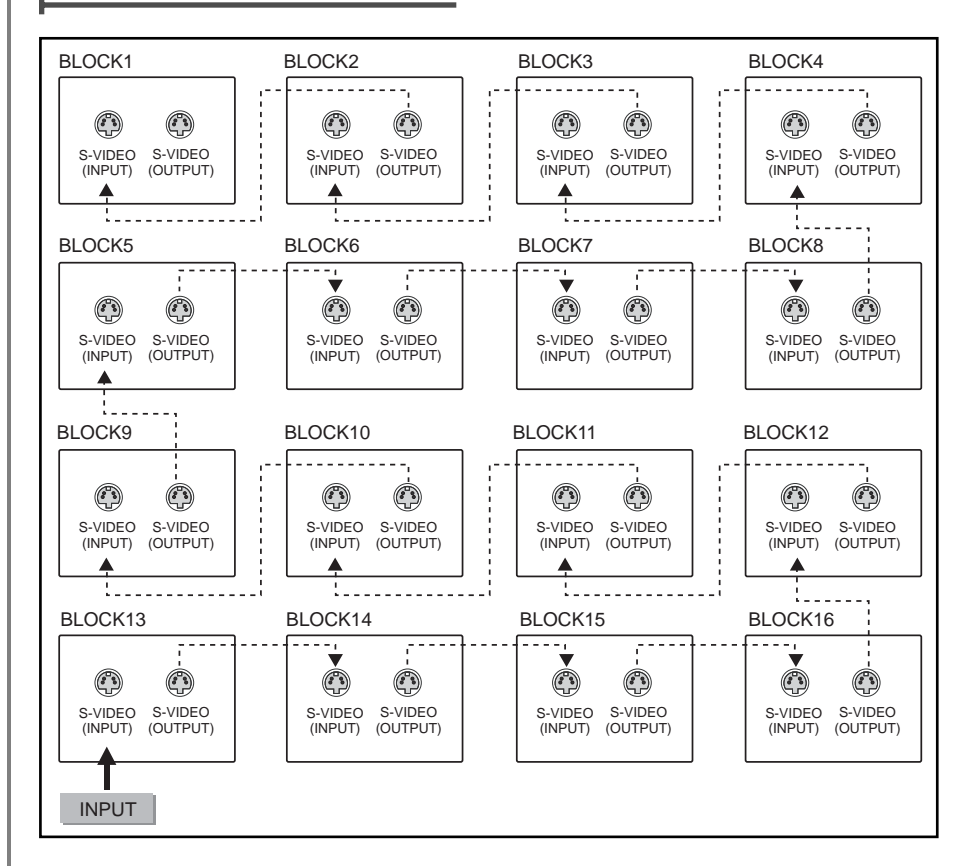

L

- 1. First, connect DVD source to 'S-VIDEO INPUT' of desired TV set.
- Connect it to 'S-VIDEO OUTPUT' of the same TV set or 'S-VIDEO INPUT' of the next TV set.
- 3. In this way, connect in turn as shown in picture.
- 22

L

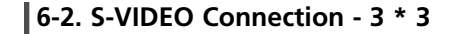

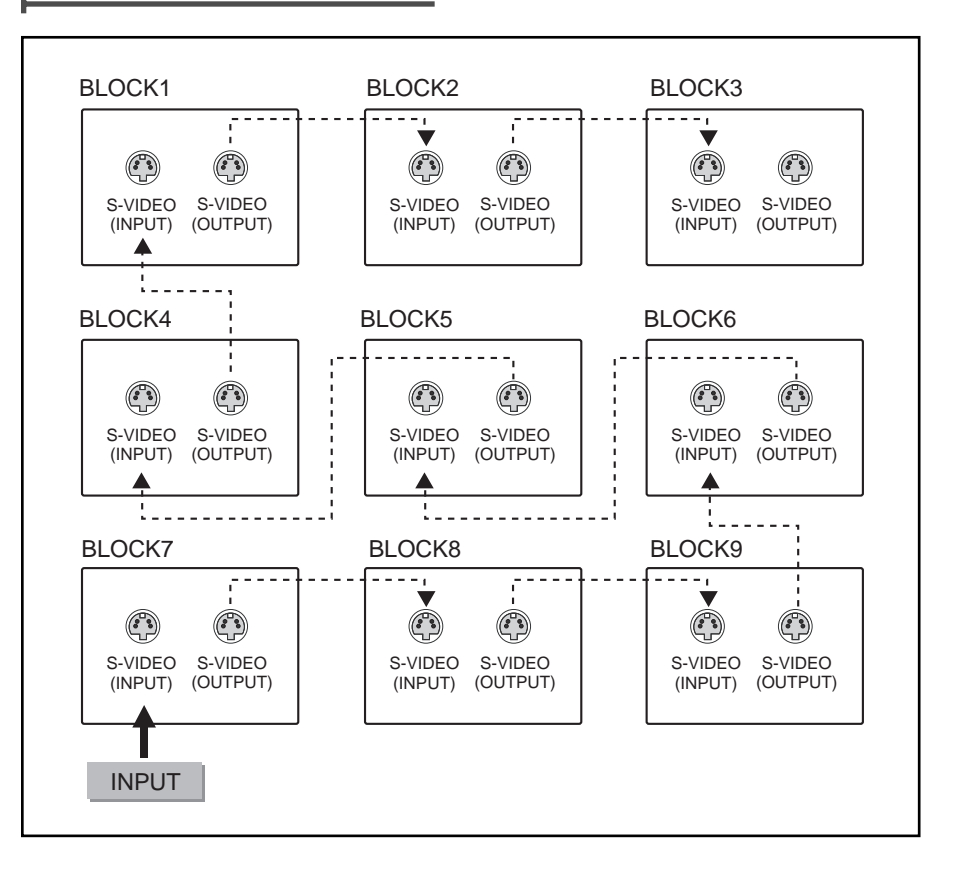

- 1. First, connect DVD source to 'S-VIDEO INPUT' of desired TV set.
- 2. Connect it to 'S-VIDEO OUTPUT' of the same TV set or 'S-VIDEO INPUT' of the next TV set.
- 3. In this way, connect in turn as shown in picture.

23

I.

Т

6-3. S-VIDEO Connection - 2 \* 2

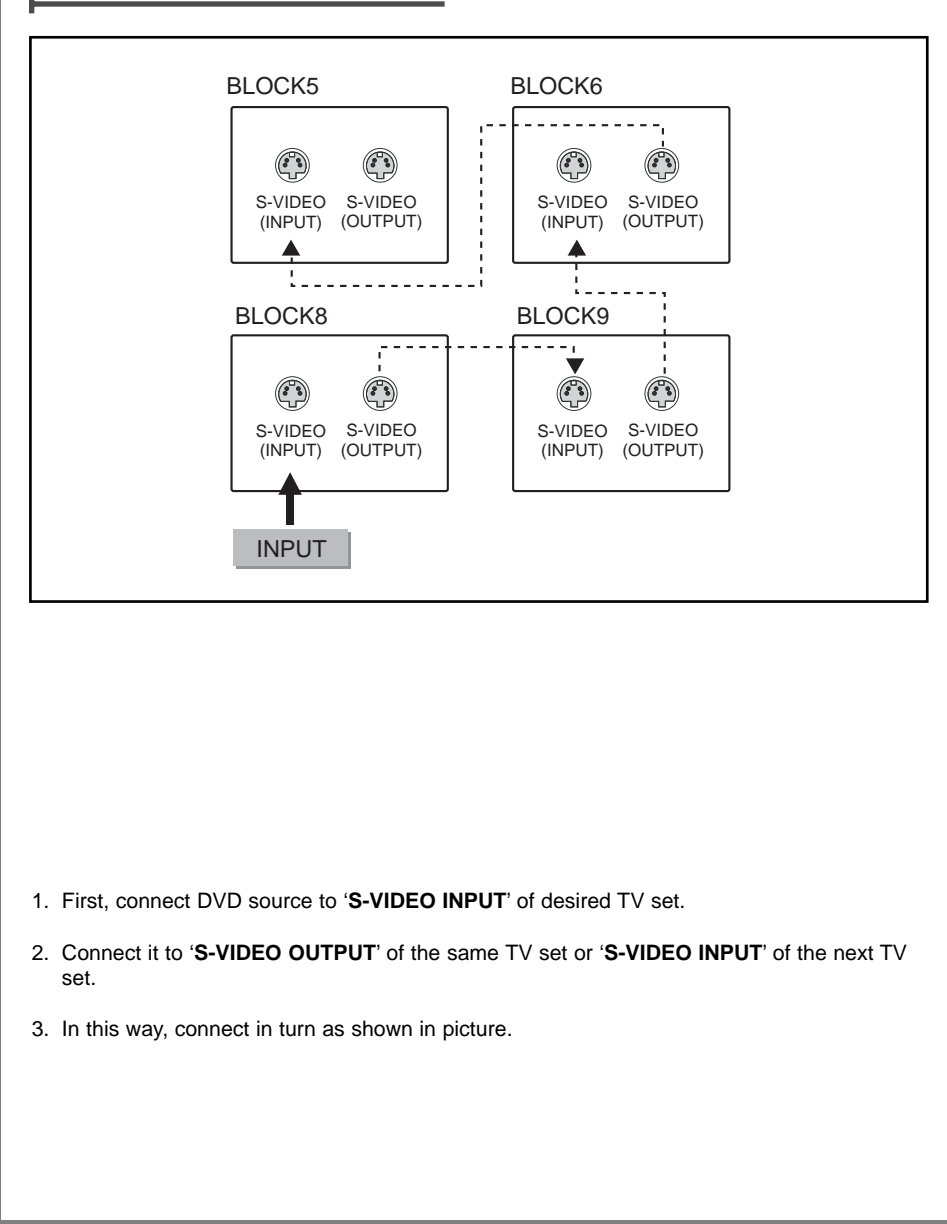

L

I.

24

L

#### Setting the TV Set No.

First, the unique number of each TV set should be designated from **Multivision Setting**. This unique number cannot be shared with other TV set.

- 1. Press the MENU button to select Main Menu.
- Press the PR▲/PR▼ button to select Multivision Setting.
- 3. Press the ◀ / ► button to enter Multivision Setting.
- 4. Press the PR▲/PR▼ button to select TV Set No..
- Press the ◀ / ► button to select desired number. The unique number can be set from 1 to 99.
- 6. Press the **MENU** button to return to the prior menu.

When inputting the unique number, IR cable should only be connected to the TV set, not to other TV set.

#### Setting the Set Matrix

The matrix of TV set should be set. For example, if width is 2 and height is 2, H-Matrix No. is 2 and V-Matrix No. is 2.

- 1. Press the MENU button to select Main Menu.
- Press the PR▲/PR▼ button to select Multivision Setting.
- 3. Press the ◀ / ► button to enter Multivision Setting.
- Press the PR▲/PR▼ button to select H-Matrix No. or V-Matrix No..
- 5. Press the ◀ / ► button to select appropriate number.
- 6. Press the **MENU** button to return to the prior menu.

H-Matrix No. : Horizontal Matrix Number V-Matrix No. : Vertical Matrix Number

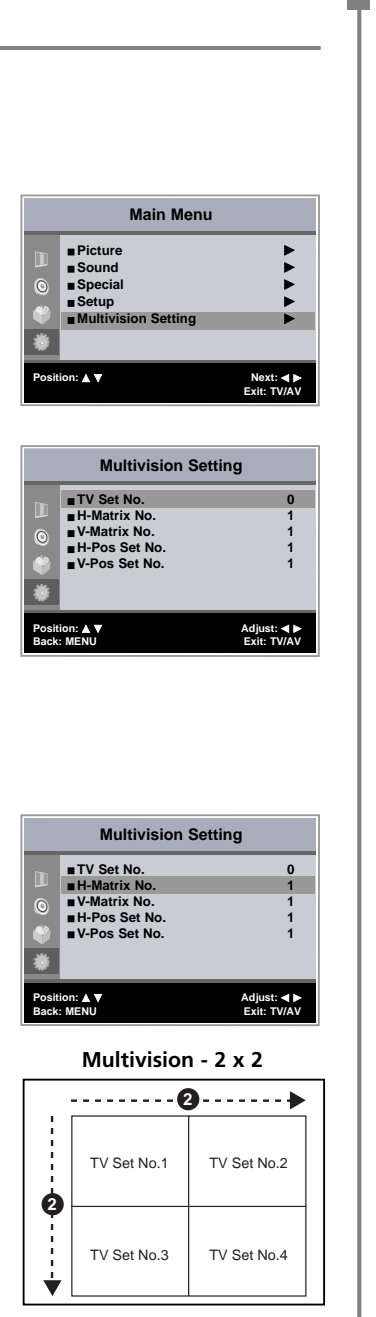

### + Multivision Setting

#### Setting the Set Position No.

The current position should be set for each TV set. From the TV set at the left end at the top from the front, set the vertical and horizontal point.

- 1. Press the MENU button to select Main Menu.
- Press the PR▲/PR▼ button to select Multivision Setting.
- 3. Press the ◀ / ► button to enter **Multivision Setting**.
- Press the PR▲/PR▼ button to select H-Pos. Set No. or V-Pos. Set No.
- 5. Press the ◀ / ► button to select appropriate number.
- 6. Press the **MENU** button to return to the prior menu.
- H-Pos. Set No. : Set which point from the left the set is located.
- V-Pos. Set No. : Set which point from the top the set is located.

#### Setting the Control Set No.

- 1. Press **i+** button in the remote controller, and menu shown in the right will appear.
- 2. Then enter designated unique number of TV set above and press **OK** button then, only the set can be controlled.
- If you want to control all TV sets at the same time, enter unique number '00' and press OK button, then all TV sets are selected and can be controlled.

| Multivision Setting                               |                                                                                        |                       |  |
|---------------------------------------------------|----------------------------------------------------------------------------------------|-----------------------|--|
|                                                   | ■ TV Set No.<br>■ H-Matrix No.<br>■ V-Matrix No.<br>■ H-Pos Set No.<br>■ V-Pos Set No. | 0<br>1<br>1<br>1<br>1 |  |
| Position: ▲▼ Adjust: ◀►<br>Back: MENU Exit: TV/AV |                                                                                        |                       |  |

T

#### < For example >

| H-Pos. Set No.1 | H-Pos. Set No.2 |
|-----------------|-----------------|
| V-Pos. Set No.1 | V-Pos. Set No.1 |
| H-Pos. Set No.1 | H-Pos. Set No.2 |
| V-Pos. Set No.2 | V-Pos. Set No.2 |

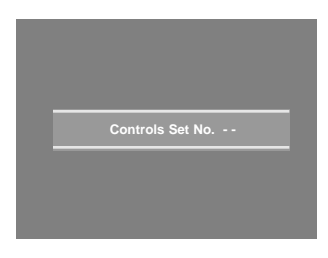

#### 26

I.

### **Picture Controls**

#### Picture Controls

You can adjust Colour Temperature, Contrast, Brightness, Colour and Sharpness to the levels you prefer.

- 1. Press the MENU button to select Main Menu.
- 2. Press the **PR▲/PR▼** button to select **Picture**.
- 3. Press the **PR**▲/**PR**▼ button to select **Color Temperature**.
- 4. Press the ◀ / ► button to enter **Color Temperature**.
- Press the PR▲/PR♥ button to select a particular colour tone.
   If you select USER, you can control the value manually.
- 6. Press the **MENU** button to return to the prior menu.
- 7. Press the PR▲/PR▼ button to select Contrast, Brightness, Colour, Sharpness.
- Press the ◀ / ► button to adjust the picture condition as you want.
- 9. Press the **MENU** button to return to the prior menu.

#### Contrast

This function is to adjust picture to light/dark.

#### Brightness

This function is to adjust brightness of picture.

Colour

L

This function is to adjust intensity of the colour.

#### Sharpness

Adjust to sharpen or soften the picture.

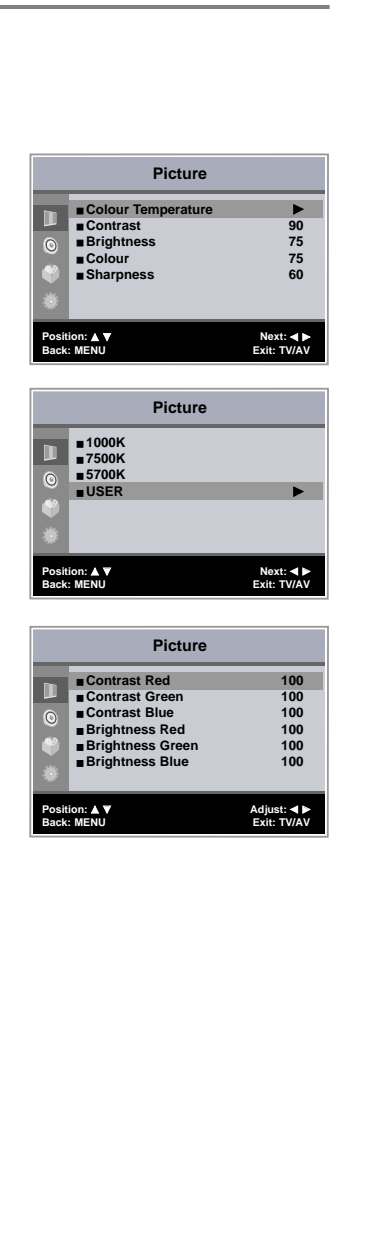

L

Т

### - Special Function Controls

#### N.R.(Noise Reduction)

The **N.R.** feature improves the picture quality by setting to **Mode1** or **Mode2**. If you experience noise on a certain programme, set the N.R. to **Mode1** or **Mode2** for this to obtain the optimum picture.

- 1. Press the MENU button to select Main Menu.
- 2. Press the **PR**▲/**P**R▼ button to select **Special**.
- 3. Press the **PR**▲/**P**R▼ button to select **N.R.**.
- 4. Press the ◀ / ► button to enter Off, Mode1 or Mode2.
- 5. Press the **MENU** button to return to the prior menu.

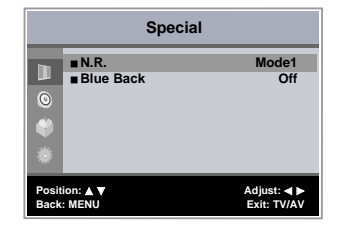

#### Blue Back

If no signal is being received or the signal is very weak, a blue screen automatically replaces the noisy picture background.

If you wish to continue viewing the poor picture, you must select the Blue Back Off.

(Pressing the ◀ / ► button will alternate between "On" and "Off".)

- 1. Press the **MENU** button to select **Main Menu**.
- 2. Press the **PR**▲/**PR**▼ button to select **Special**.
- 3. Press the **PR**▲/**P**R▼ button to select **Blue Back**.
- 4. Press the ◀ / ► button to enter Off or On.
- 5. Press the **MENU** button to return to the prior menu.

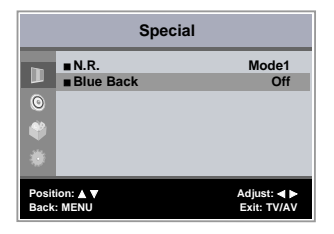

28

I.

### Setup Function Controls

#### H /V-Positon

This function is to adjust picture to left/right and up/down as you prefer.

- 1. Press the MENU button to select Main Menu.
- 2. Press the PR▲/PR▼ button to select Setup.
- 3. Press the **PR**▲/**PR**▼ button to select **H-Position** or **V-Position**.
- 4. Press the ◀ / ► button to make desired adjustment.
- 5. Press the MENU button to return to the prior menu.

#### H /V-Size

This function is to adjust horizontal/vertical size of screen.

- 1. Press the MENU button to select Main Menu.
- 2. Press the PR▲/PR▼ button to select Setup.
- Press the PR▲/PR▼ button to select H-Size or V-Size.
- 4. Press the ◀ / ► button to make desired adjustment.
- 5. Press the MENU button to return to the prior menu.

#### Reset

L

This function allows you to return to the good picture reproduction programmed at the factory and cannot be changed.

- 1. Press the MENU button to select Main Menu.
- 2. Press the PR▲/PR▼ button to select Setup.
- 3. Press the PR▲/PR▼ button to select Reset
- 4. Press the ◀ / ► button to reset.
- 5. Press the **MENU** button to return to the prior menu.

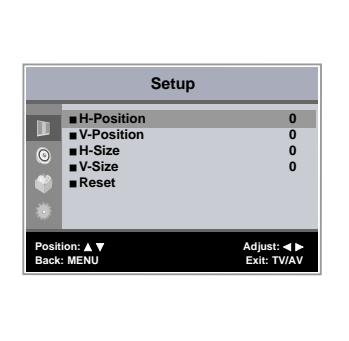

| Setup                                             |                                           |             |  |
|---------------------------------------------------|-------------------------------------------|-------------|--|
|                                                   | H-Position V-Position H-Size V-Size Reset | 0<br>0<br>0 |  |
| Position: ▲▼ Adjust: ◀►<br>Back: MENU Exit: TV/AV |                                           |             |  |

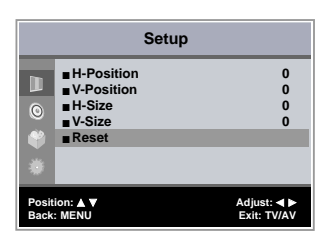

29